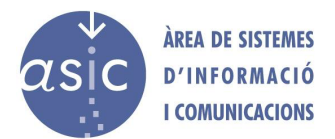

## 📚 ptc

## Instalación de Creo Parametric

Tras haber descargado Creo Parametric:

- 1. **Descomprimimos** el fichero.
- 2. Ejecutamos setup.exe.
- 3. Cuando nos pida los **datos de licencia**, debemos introducir los datos indicados en el documento PDF que hay en Software UPV, tal y como aparecen en éste, de la siguiente forma:

|                              | Asistente de instalación de PTC - Creo 7.0.1.0                                                                                                    | 0 - ×     |
|------------------------------|----------------------------------------------------------------------------------------------------|-----------|
| ✓ Introducción               | 📀 ptc                                                                                                    |           |
| ✓ Convenio de<br>software    |                                                                                                    |           |
| Licencias                    | Identificación de licencias<br>Las licencias permiten a PTC identificar las aplicaciones que se tiene autorización para ejecutar en el ordenador.                                                                                                    |           |
| Selección de<br>aplicaciones | Entrada de licencia sencilla Introducir nº de pedido de venta o código de producto.                                                                                                    |           |
| Personalizar<br>aplicaciones | Número SCN         Instalar licencias           Instalar licencias         Instalar licencias                                                                                                    |           |
| Instalación                  | Resumen de licencias                                                                                                    |           |
| Terminar                     | Los origenes de licencia detectados figuran a continuación. Pulse en el botón "-" para quitar<br>origenes no deseados de la lista o pulse en el botón '+ para añadir entradas a la lista.<br>Si ya tiene un fichero de licencia, arrástrelo y suételo en el campo de abajo. |           |
|                              | Origen Estado - Servidor de licencias                                                                                                    |           |
|                              | ID de host: 00-00-00-00-00                                                                                                    |           |
|                              | Desestimar licencias                                                                                                    |           |
|                              | Atrás                                                                                                    | Siguiente |

4. Una vez el programa ha revisado la licencia (puede tardar unos segundos), nos aparecen las **opciones de instalación**. Elegimos las deseadas y procedemos a la instalación.

NOTA: durante la instalación se pueden producir algunos errores por problemas con la conexión a los servidores de MathCAD y Microsoft. En la parte derecha de la barra de progreso aparecerá un icono de información donde nos indica la solución al problema.